## 华谱系统"碟记式家谱导出"功能使用说明书

# (2024年2月)

http://huapu.bigke.org/

#### ©2016-2024 合肥工业大学大知识研究院 bigke2016@gmail.com

碟记式是一种传统的家谱体例格式,不用横竖线连接世代人名间的关系,而 是用文字来表述人物关系。这种格式世系固定,层次分明,得到了广泛采用。为 方便用户在华谱系统(<u>www.zhonghuapu.com</u>)上实现"碟记式家谱导出",本手 册对该功能的使用进行说明,包括三个步骤,如图1所示。

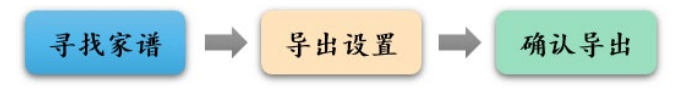

图 1. 华谱系统碟记式家谱导出流程示意图

### 1、 寻找家谱

1) 如图2, 进入华谱系统首页界面, 点击顶部导航栏中的【家谱建设】:

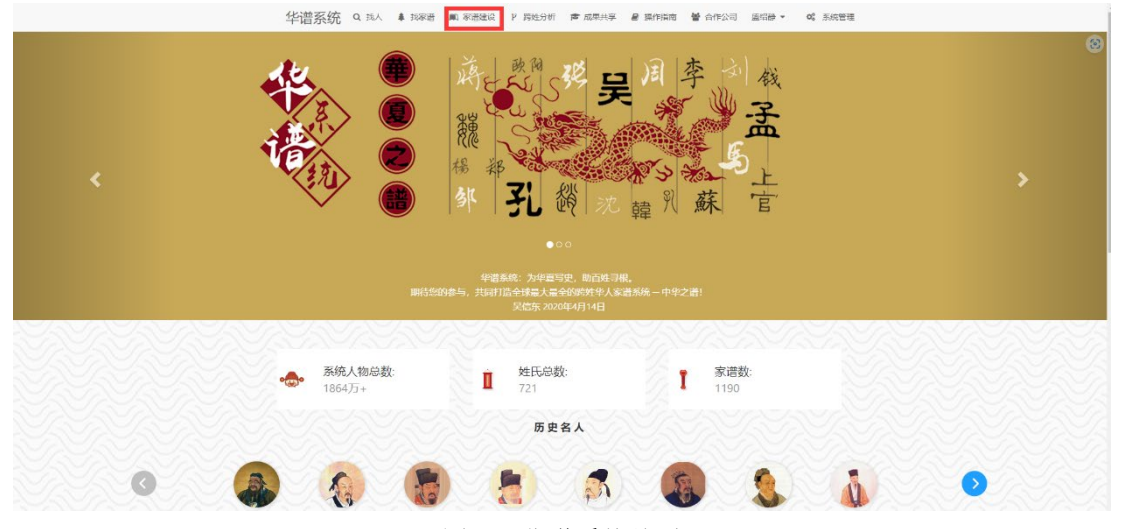

图 2. 华谱系统首页

2) 如图3, 进入【家谱建设】的模块后, 点击左侧导航栏中的【我的家谱】按钮:

|                                        | 华谱系                                                          | 系统 Q 选入 # 选举的              | 普 (m) 家治独设 (P) 時対分す | 所 唐 成果共享 🛢 操作描志                                                                                           | 曾合作公司 异体东 •                 | o\$ 系统管理 |                 |
|----------------------------------------|--------------------------------------------------------------|----------------------------|---------------------|----------------------------------------------------------------------------------------------------|-----------------------------|----------|-----------------|
|                                        |                                                              | 國                          | 03                  | ()<br>家道文化                                                                                                | <b>P</b><br>Rea和情           | 家街pdi查看  | (古)<br>我的所有录入22 |
| ★ ★ ★ ★ ★ ★ ★ ★ ★ ★ ★ ★ ★ ★ ★ ★ ★ ★ ★  | ▲ 系统公告                                                       |                            |                     | ~ 🛋 1963                                                                                                  | (9.50/〒10)                  |          |                 |
| 💼 家治案例<br>🗿 民俗风情                       | ◎ 2020-12-08<br>系統新功能上規制! 共建原語的準備页面新書<br>必要方便物处理解立有卓数很!      | "未连接主穷人物"按钮,点击后3           | 可查询、修改当前家语中的观立节。    | 家信息,帮助<br>量 家治打印<br>量 家治打印                                                                                | 功能使用说明                      |          |                 |
| 生繁箭转换工具<br>14 我的消息。                    | ◎ 2020-12-08<br>系統無功能上規則!共變來著的評情页面前當<br>認更方便地处理稱立节点較無!       | "未连接主席人物"按钮,应击后            | 可重调、修改当前家谱中的孤立节。    | <ul> <li>(信息, 平助)</li> <li>(信息, 平助)</li> <li>(音系図)</li> <li>(音系図)</li> <li>(音系図)</li> <li>(音系)</li> </ul> | 會功能使用说明<br>功能使用说明<br>功能使用说明 |          |                 |
| <ul> <li>我的群组</li> <li>我的好友</li> </ul> | ◎ 2019年9月1日<br>系統新功能上規則 忽可以在导航栏点出部的<br>进行博理、博座成功后,即可使用标准的手机  | 账号信息,单击个人设置选项,<br>账号进行登录路! | 在開時的个人设置页面将当前账号     | ■ 1mlt人報<br>● 逻辑编码<br>● 家道文化                                                                              | ◎ 建酸淀酸<br>欧人物检索<br>比建设"使用说明 |          |                 |
| ● 修谱日志<br>● 家谱信思收集                     | ◎ 2019年8月31日<br>系統详稿页面新新能,点出家道名称可以查看3<br>线的承诺人物导入/出也在该页面操作限! | 家這详慎页面、查看家道例页面             | 、宣吾全部人物页面、打印家道页     | 本理min PDGA<br>■ 私有家谱<br>■ 共理家谱<br>■ 公开家谱                                                                  | 1972年<br>1973年<br>1979年     |          |                 |
|                                        | ◎ 2020-12-08<br>系統新功能上线期1 共確変導的評構页面新增<br>初更方便地於環境立而点数幅1      | "未连接主席人物"按钮,点击后;           | 可查询、修改当前京谱中的孤立节     | <ul> <li>● 申请共建</li> <li>点信息,報助</li> <li>东道人物操作</li> <li>● 添加家谱</li> </ul>                                | 家着<br>视频<br>人物              |          |                 |
|                                        | n 20110/∓3⊟28⊟                                               |                            | 图 3 家语              | ●■■■■■                                                                                                    | 人物及关系                       |          |                 |

3)如图4,进入到我的家谱界面后,找到对应的家谱,点击其后的【碟记式导出】 按钮:

|            |           |                | 华谱系统 | Q,找人 🌲 找家谱 | ■1 家遊建设 P 人物关       | (联 🗠 系統) | 特色 🕿 成果共享 🛢 援 | 财行指南 | <b>曾</b> 合作公司 引 | 招 • o | 系统管理     |          |         |        |     |
|------------|-----------|----------------|------|------------|---------------------|----------|---------------|------|-----------------|-------|----------|----------|---------|--------|-----|
|            | 我的家语      | / 家道列表         |      |            |                     |          |               |      |                 |       |          |          |         |        |     |
|            | + \$53333 | 8 880 × 11 932 |      |            |                     |          |               |      | 苏氏              |       |          |          |         |        | Q授業 |
|            |           | 家潜名称           |      | 人物政        | GREEN               |          | 类型            | 权限   |                 |       | 操作       |          |         |        |     |
| 🔓 我的家语     | 0         | 苏氏眉山族谱         |      | 91         | 2022-03-01 15:30:27 |          | 共建本进          |      |                 |       | ● 8/25月前 |          |         |        |     |
| 08 共建家语    |           |                |      |            |                     |          |               |      |                 |       | 22 共建紀1  | 0.022098 | 0 第2式等出 | 000000 |     |
| 🏬 公开家谱     | 共1条记录     | ł              |      |            |                     |          |               |      |                 | 20    | 上一页      |          | 1       |        | 下一页 |
| 🏛 家港案例     |           |                |      |            |                     |          |               |      |                 |       |          |          |         |        |     |
| 🔊 民俗风情     |           |                |      |            |                     |          |               |      |                 |       |          |          |         |        |     |
| ⇒ 繁简转换工具   |           |                |      |            |                     |          |               |      |                 |       |          |          |         |        |     |
| 🗣 我的消息 💦 👌 |           |                |      |            |                     |          |               |      |                 |       |          |          |         |        |     |
| 警 我的群组     |           |                |      |            |                     |          |               |      |                 |       |          |          |         |        |     |
| 💄 我的好友     |           |                |      |            |                     |          |               |      |                 |       |          |          |         |        |     |
| 3 修进日志     |           |                |      |            |                     |          |               |      |                 |       |          |          |         |        |     |
| 🛢 家进信息牧集   |           |                |      |            |                     |          |               |      |                 |       |          |          |         |        |     |
| 圓 争谐泛化     |           |                |      |            |                     |          |               |      |                 |       |          |          |         |        |     |
|            |           |                |      |            |                     |          |               |      |                 |       |          |          |         |        |     |
|            |           |                |      |            |                     |          |               |      |                 |       |          |          |         |        |     |
|            |           |                |      |            |                     |          |               |      |                 |       |          |          |         |        |     |
|            |           |                |      |            |                     |          |               |      |                 |       |          |          |         |        |     |
|            |           |                |      |            | 肉                   | 4 3      | 我的家谱          | 描    | 抽               |       |          |          |         |        |     |
|            |           |                |      |            | B                   | H. 3     | 12113/19      | 们天   | 火               |       |          |          |         |        |     |

### 2、导出设置

如图5,见到导出设置框后,可依据默认值直接导出,也可以根据需要进行修改,具体设置解释如下:

- 1) 打印先祖:指定从哪位人物开始打印,默认为当前家谱的祖先;
- 2) 家谱名:作为最终结果的中缝文字,默认为当前家谱名;
- 3) 封面标题:作为首页封面的标题,默认为当前家谱名;
- 4) 卷名:显示在中缝家谱名下方,默认为全谱;
- 5) 页码显示:设置页面的显示位置和风格,分别为显示在底部、页面中缝,默

认显示在页面中缝;

- 打印设置:默认为打印当前家谱的所有人物,指定代数可以选择世代范围进行导出,到指定后代可选择具体的路径进行导出;
- 7)页面设置:可分别选择A3、A4、A5三种已设置的页面尺寸,也可以自定义进行调整,在自定义设置中,可以设置每页列数、关系字数、关系字号、姓名字数、姓名字号、简介字数、简介字号。

|        | 碟        | 记式导出设置           |  |
|--------|----------|------------------|--|
| *打印先祖: | 请输入打     | 印祖先              |  |
| 家谱名:   | 默认为当     | 前家谱名             |  |
| 封面标题:  | 默认为当i    | 前家谱名             |  |
| 卷名:    | 默认为全     | 逆                |  |
| 页码设置:  | ● 页缝 (   | )底部居中            |  |
| 打印设置:  | ◎ 全部后代   | こ ○ 指定代数 ○ 到指定后代 |  |
| 页面设置:  | () A3 () | A4 〇 A5 ⑧ 自定义    |  |
| 每页列数:  |          | 24 🔹             |  |
| 关系字数:  |          | 3 💌              |  |
| 关系字号:  |          | 20 -             |  |
| 姓名字数:  |          | 3 -              |  |
| 姓名字号:  |          | 25 -             |  |
| 简介字数:  |          | 20 -             |  |
| 简介字号:  |          | 15 -             |  |
| 确定     |          | 取消               |  |
|        |          | ヨコンル田一支回         |  |

图 5. 导出设置示意图

## 3、确认导出

在上述步骤设置完毕后点击【确定】即可等待导出结果,结果示例如图6:

|          | 苏<br>泾 | 主子 -   |
|----------|--------|--------|
|          |        | 长子 苏釿  |
|          |        | 测试测试   |
|          | 二世     |        |
| 长苏<br>子泾 | 苏釿     | 生子五    |
|          |        | 长子 苏祈  |
|          |        | 次子 苏福  |
|          |        | 三子 苏礼  |
|          |        | 四子 苏祐  |
|          |        | 五子 苏祜  |
| 苏        | 氏 眉    | 山全卷    |
| 长苏<br>女泾 | 苏长女    |        |
| 次苏<br>女泾 | 苏次女    |        |
| 三苏<br>女泾 | 苏三女    |        |
|          | 三世     |        |
| 长苏<br>子釿 | 苏祈     |        |
| 次苏<br>子釿 | 苏福     | 生子三    |
|          |        | 长子 苏宗夐 |
|          |        | 次子 苏宗艺 |
|          |        | 三子 苏宗瓊 |
| 三苏子釿     | 苏礼     | 生子三    |

图 6. 导出结果样例展示